## **ACCESSING ACCRUALS VIA ASPEN**

|   | Middleborough Public Schools Login ID Password Trouble logging in? 1 forgot my password                                                                                      | 1. Log into Aspen using<br>your credentials |
|---|----------------------------------------------------------------------------------------------------|---------------------------------------------|
| 3 | Log On     This is a non-public portal and is     intended for authorized users only.     Protecting the privacy and security of     your personal information is a priority |                                             |

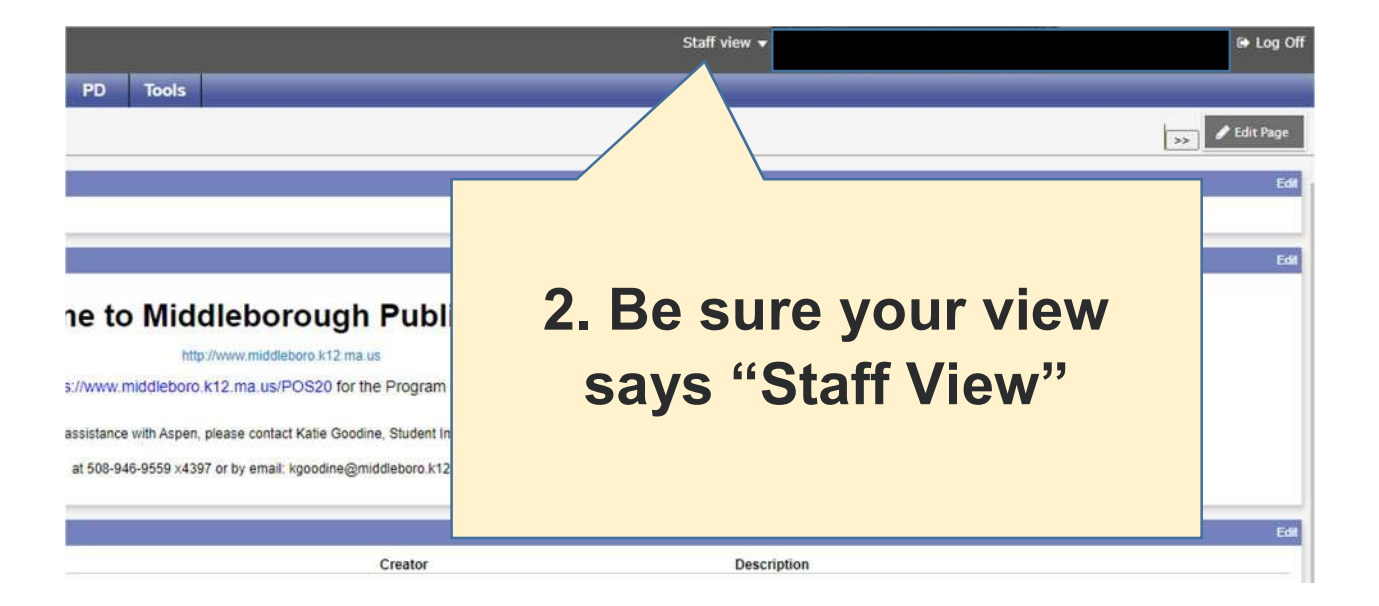

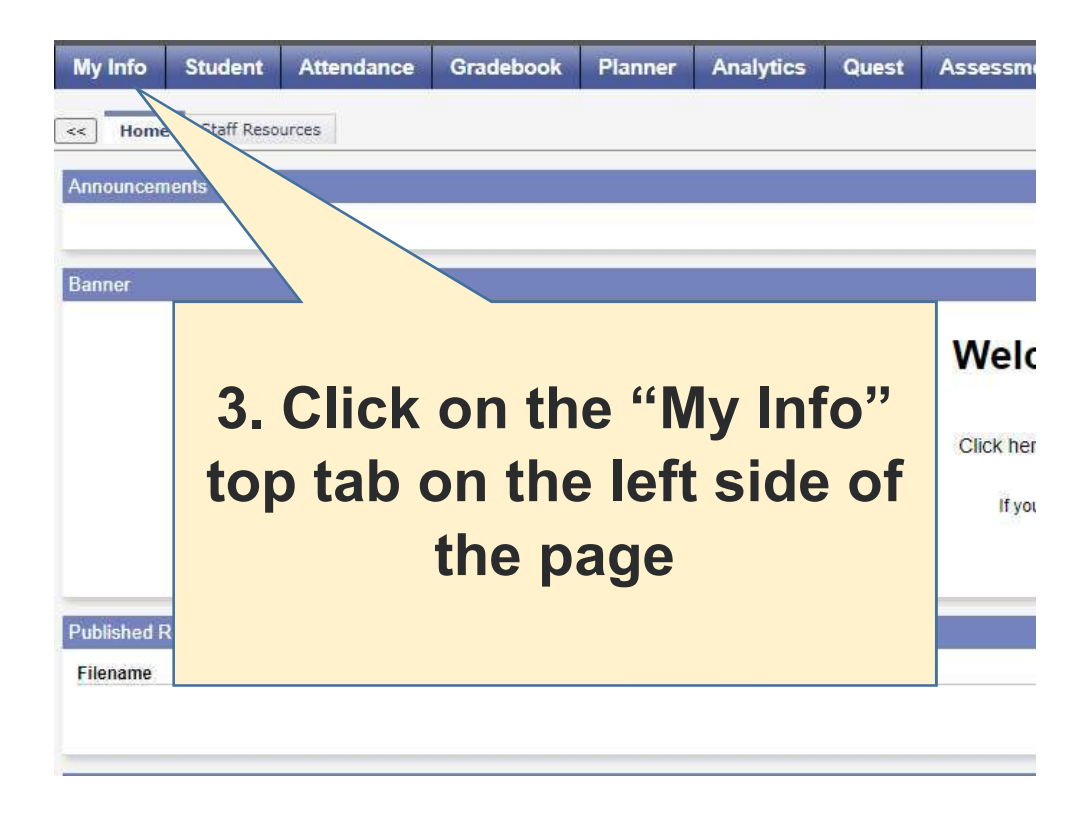

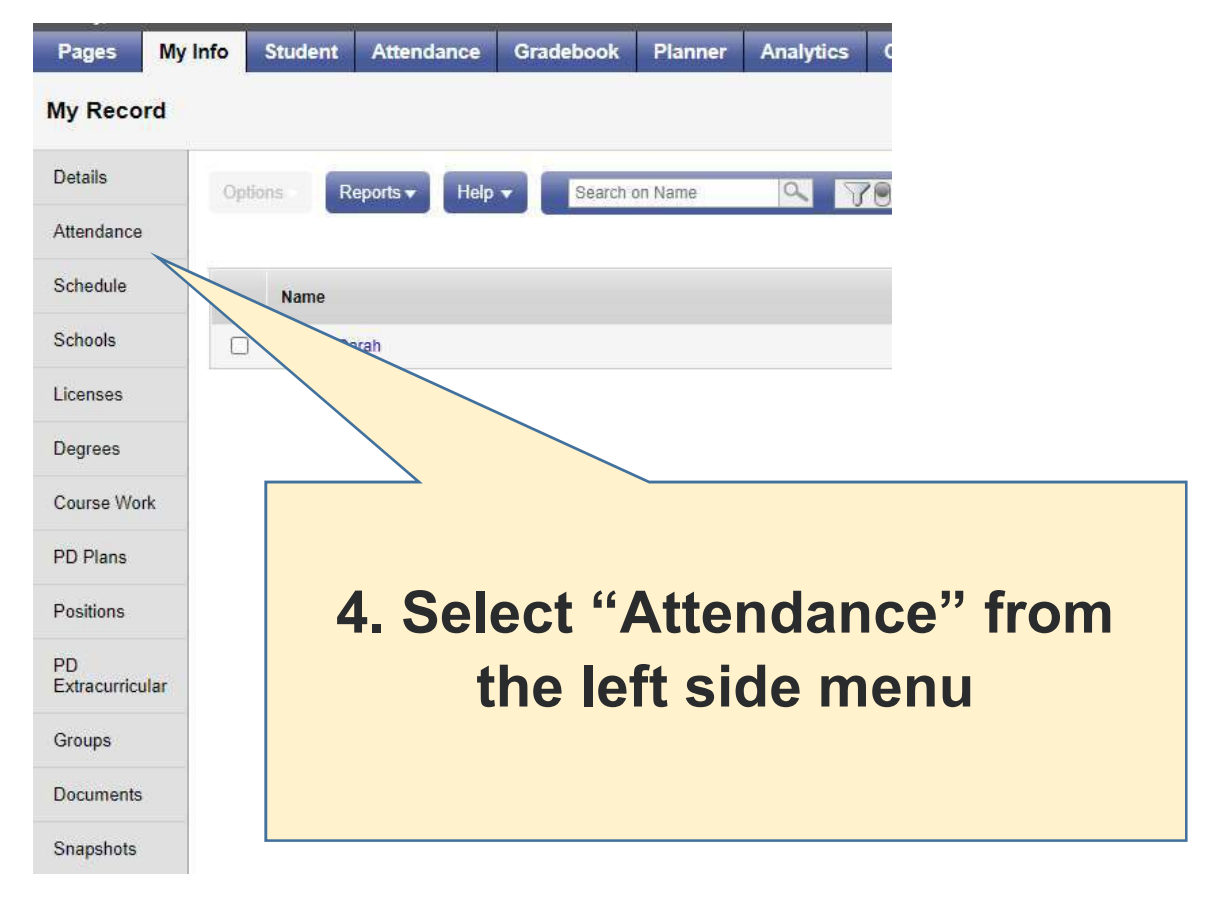

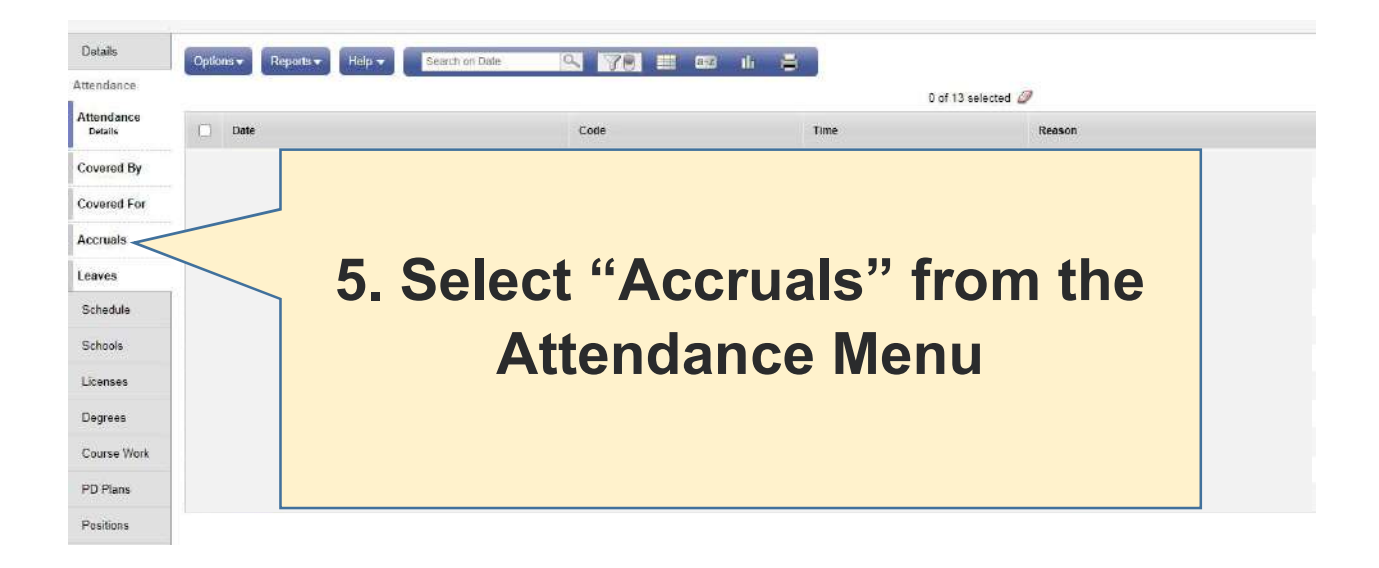

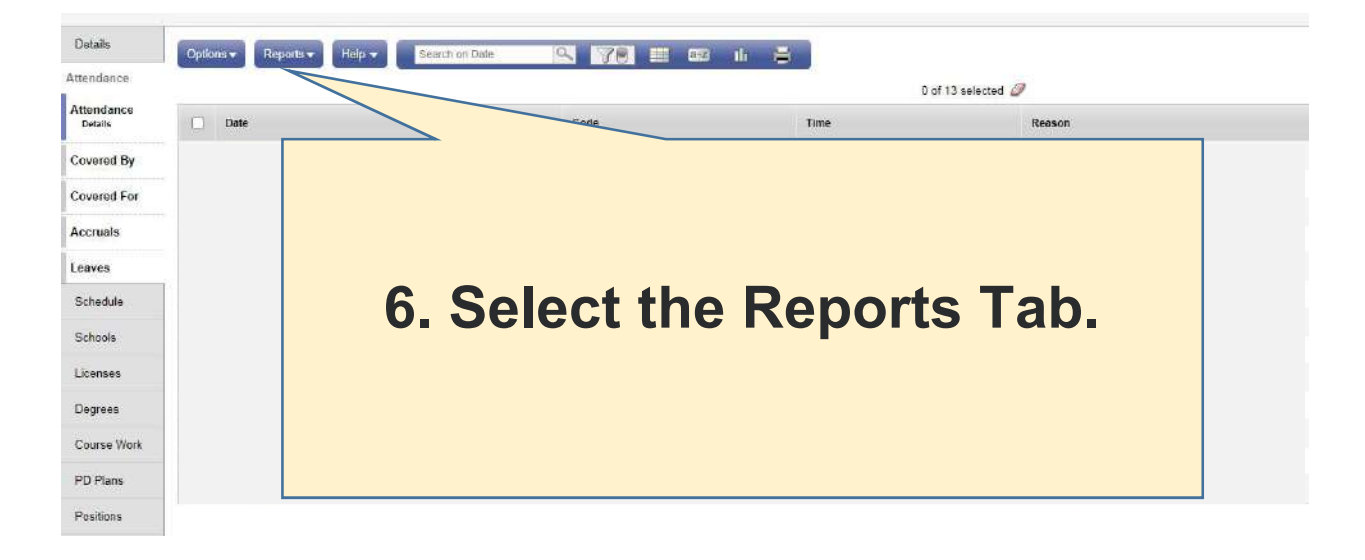

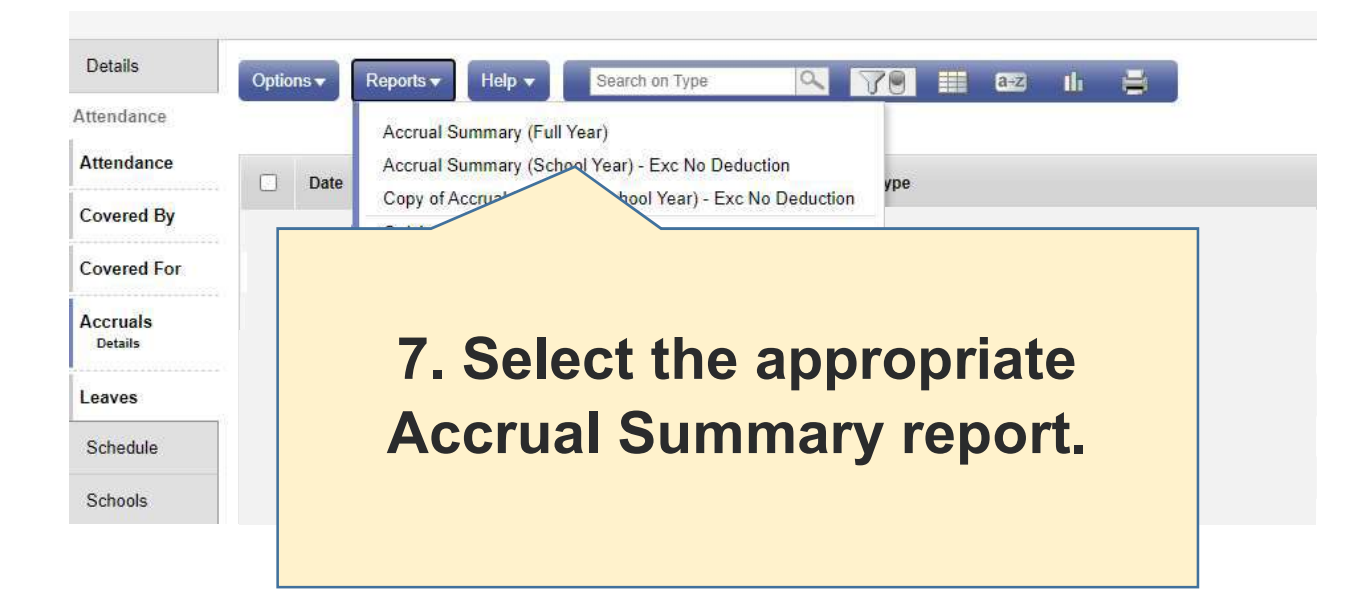

| ma-middleborough.myf                           | follett.com/aspen/runTool.do?maximized=false&oid=RPT0000                                                                                                    |
|------------------------------------------------|----------------------------------------------------------------------------------------------------|
| Accrual Summary (F                             | ull Year)                                                                                                    |
| School                                         | District                                                                                                    |
| Date                                           | 8/20/2020                                                                                                    |
| Staff members to include                       | All 🗸                                                                                                    |
| Search value                                   |                                                                                                    |
|                                                |                                                                                                    |
| Sort results by                                | 9. The default information in the                                                                                                    |
| Sort results by<br>Active staff only           | 9. The default information in the Accrual Summary window will give                                                                                                    |
| Sort results by<br>Active staff only<br>Format | 9. The default information in the Accrual Summary window will giv you your accrued time recorded i                                                                              |
| Sort results by<br>Active staff only<br>Format | 9. The default information in the Accrual Summary window will giv you your accrued time recorded i Aspen as of the date of the report                                           |
| Sort results by<br>Active staff only<br>Format | 9. The default information in the<br>Accrual Summary window will giv<br>you your accrued time recorded i<br>Aspen as of the date of the report<br>Click run to get your accrual |

10. Your accrual summary will open as a pdf file in that same window. You may save or print this file.